## **GUÍA PARA INGRESO DE** DOCUMENTOS **ADMINISTRATIVOS**

# PRIMERA FASE

### **MEDICINA ODONTOLOGÍA ENFERMERÍA**

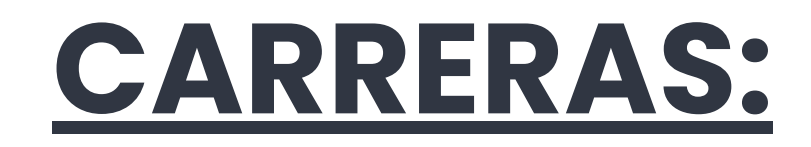

INSCRIPCIÓN A LA MODALIDAD DE TITULACIÓN

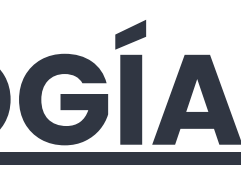

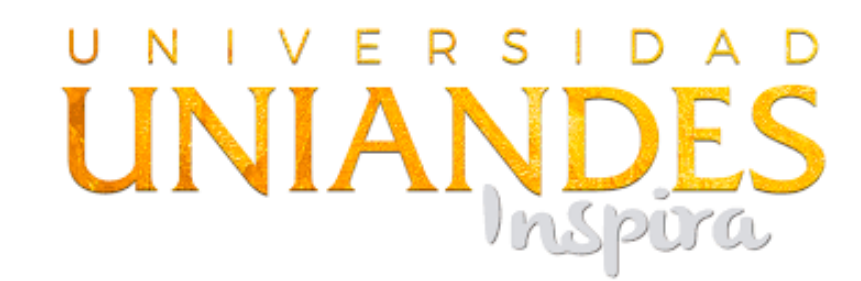

## SEGUIMIENTO A GRADUADOS Para confirmar su información actualizar sus datos.

| UNIANDES UNIANDES                                           | SEGUIMIENTO<br>A GRADUADOS                                                    |
|-------------------------------------------------------------|-------------------------------------------------------------------------------|
| SISTEMA DE SEGUIMIENTO A GRAD                               | DUADOS                                                                        |
| Pregrado<br>Posgrado                                        | Cédula:<br>Cédula                                                             |
| <b>Bienvenido</b> , puede actualizar aq                     | Aceptar<br>uí sus datos personales. Para nosotros, es importante no perder el |
| contacto con usted e informarlo o<br>ustedes los araduados. | de todas las actividades que celebramos en nuestra institución para           |

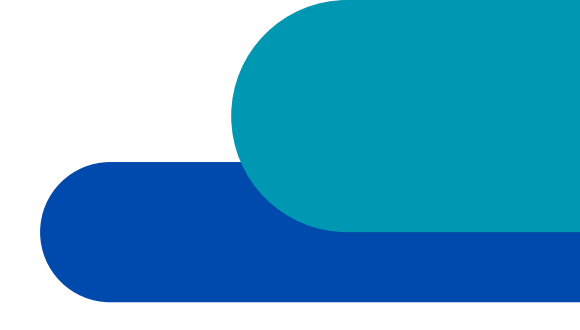

### Escoger la opción "PREGRADO", y contestar el cuestionario

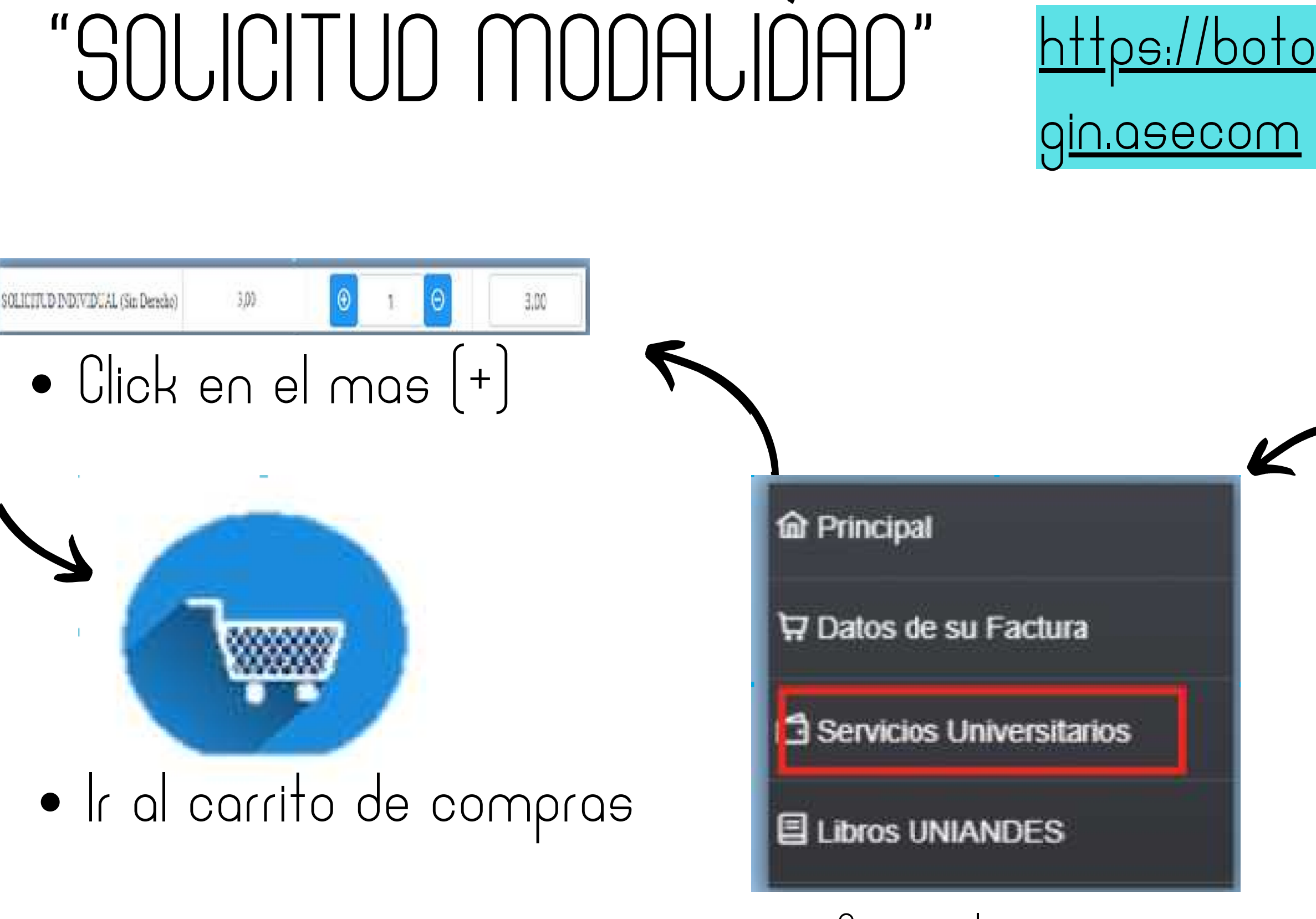

- Escoger la opción
- Servicios universitarios

### Ingrese al siguiente enlace:

### <u>https://botonpagosuniandes.edu.ec/pagos/lo</u>

#### UNIVERSIDAD UNIANDES Cédula 8 Clave RECUERDA QUE TU CLAVE ES LA MISMA CON LA QUE ACCEDES AL PORTAL ESTUDIANTIL. ¿Olvido su contraseña? $\bigotimes$ Ingresar Aún no tienes cuenta? Registrate

#### • Ingrese la clave y contraseña

### **OPCIONES DE PAGO**

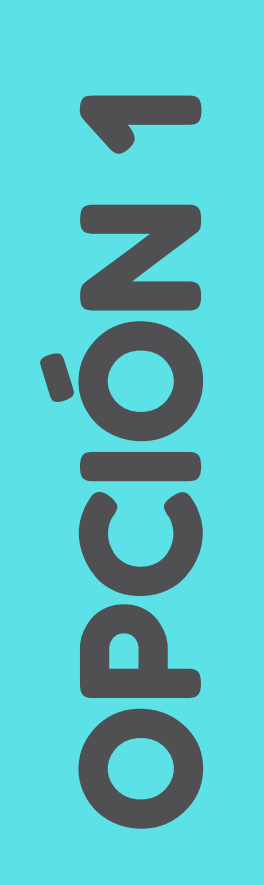

TARJETA DE CRÉDITO O DE DÉBITO

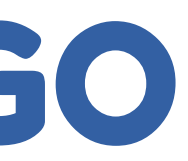

## Pagar en la ventanilla del banco on su numero de cédula (el pago debe hacer el miso día

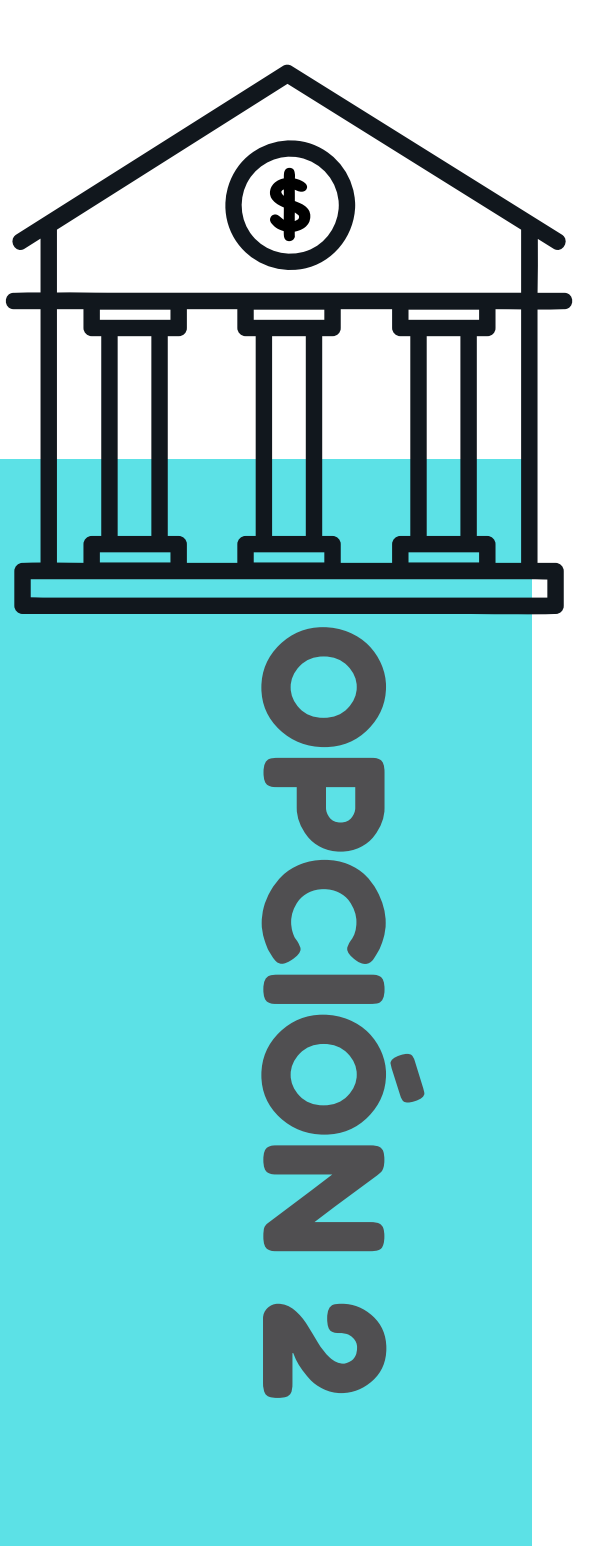

## **SOLICITUD EN LÍNEA**

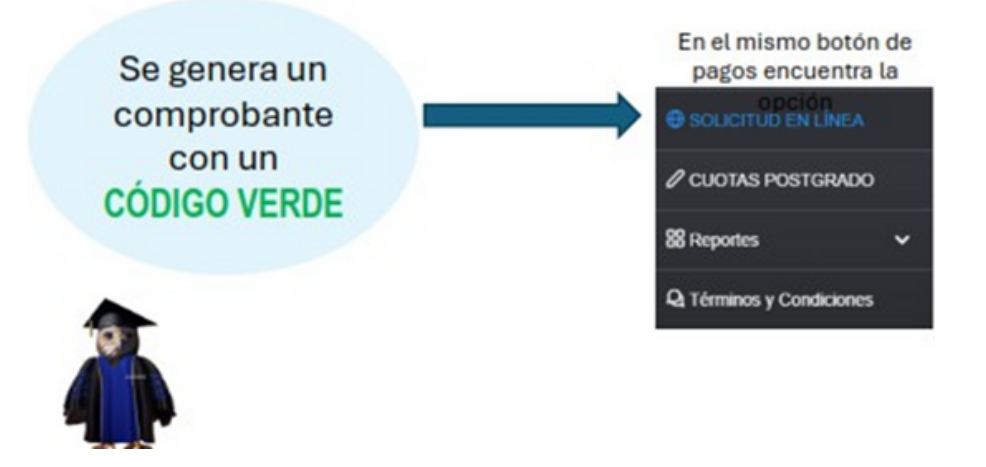

Escoger el lugar de estudios Ingresar el código

UNIANDES

¿Aún no tienes un código ? Puedes adquirir el código de tú solicitud dando click en el siguiente link

Botón de pagos

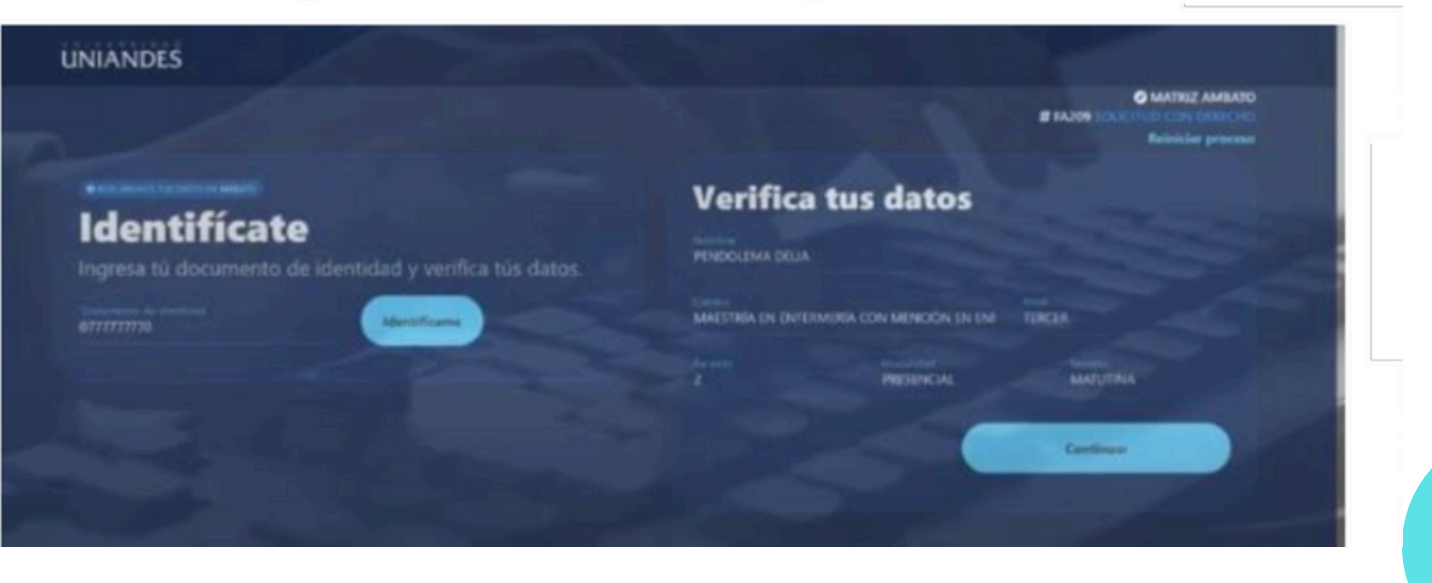

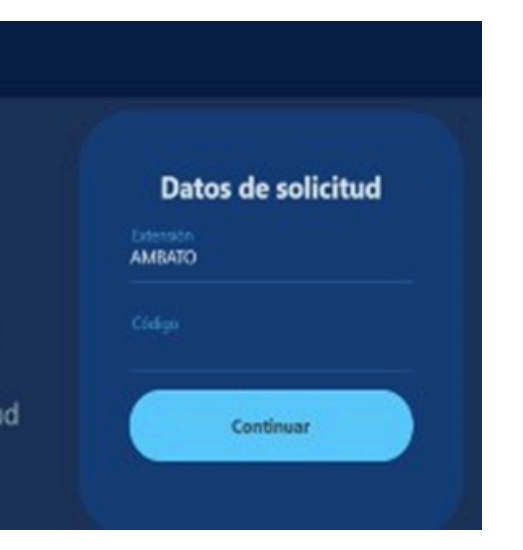

#### Ingrese su número de cédula y verifica tus datos.

• Escoger la opción "TITULACIÓN Y GRADOS"

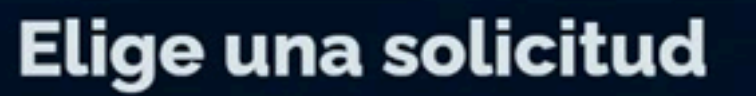

Si no encuentras la opción verifica el color de tu código.

|                                                              | Q Buscar | ~ |
|--------------------------------------------------------------|----------|---|
| ACADEMICA                                                    |          |   |
| FINANCIERA                                                   |          |   |
| BIENESTAR ESTUDIANTIL                                        |          |   |
| GENERAL                                                      |          |   |
| TITULACIÓN Y GRADOS                                          |          |   |
| <ul> <li>1. Revisión trabajo de titulación final.</li> </ul> |          |   |
| 2. Revisión de perfit.                                       |          |   |
| 3. Examen Complexivo Fase Uno                                |          |   |
|                                                              |          |   |

• Escoger la opción "Examen complexivo Fase Uno" y si continuar.

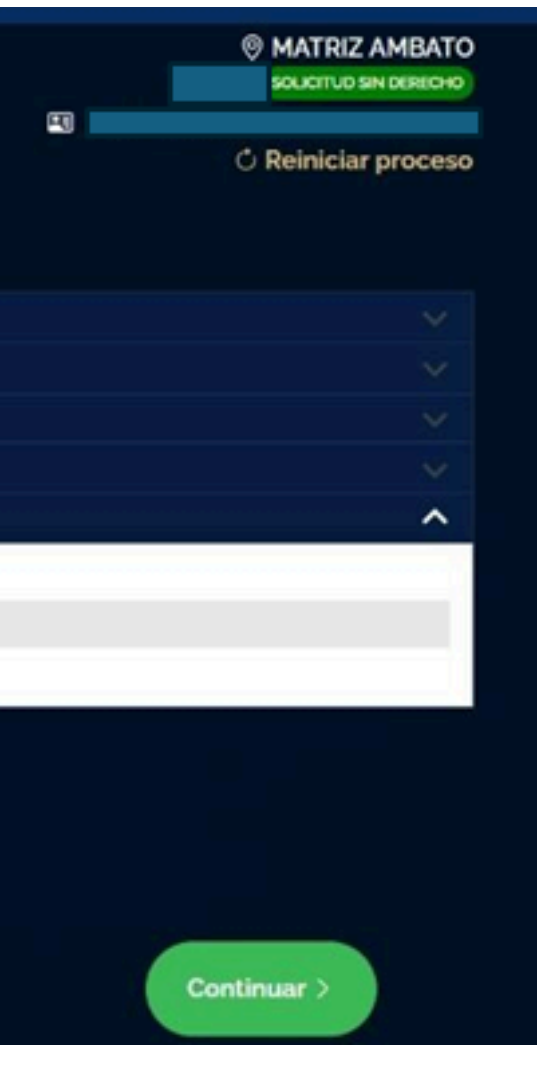

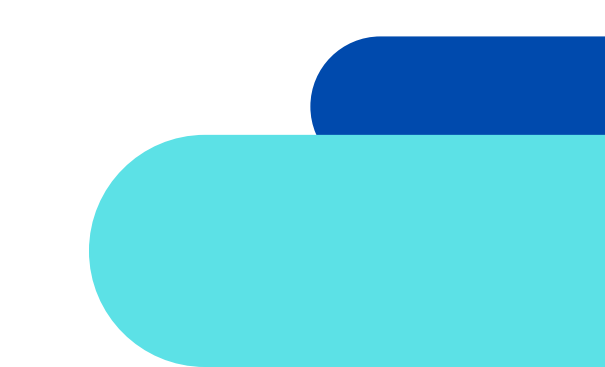

• Seleccionamos la carrera y el titulo ha obtener, en este proceso se le va a reflejar una nota en donde esta el valor del modulo de investigación para su carrera

| <b>a</b><br>tes a tu <b>solicitud</b> . | Titulo    |           |
|-----------------------------------------|-----------|-----------|
| <b>a</b><br>tes a tu <b>solicitud</b> . | Titulo    |           |
| ies a lu solicitud.                     | Titulo    |           |
|                                         |           |           |
|                                         | Continuar |           |
|                                         |           |           |
|                                         |           |           |
|                                         |           | Continuar |

• Escoger la opción "Continuar", automáticamente su solicitud fue enviada a su correo institucional.

## SISTEMA DE TITULACIÓN Para subir la solicitud seguir los siguientes pasos:

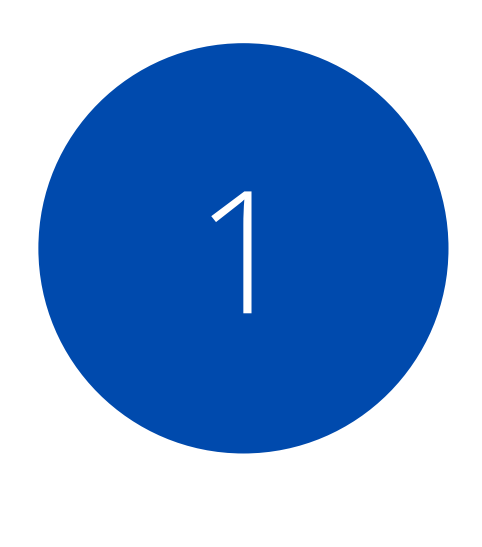

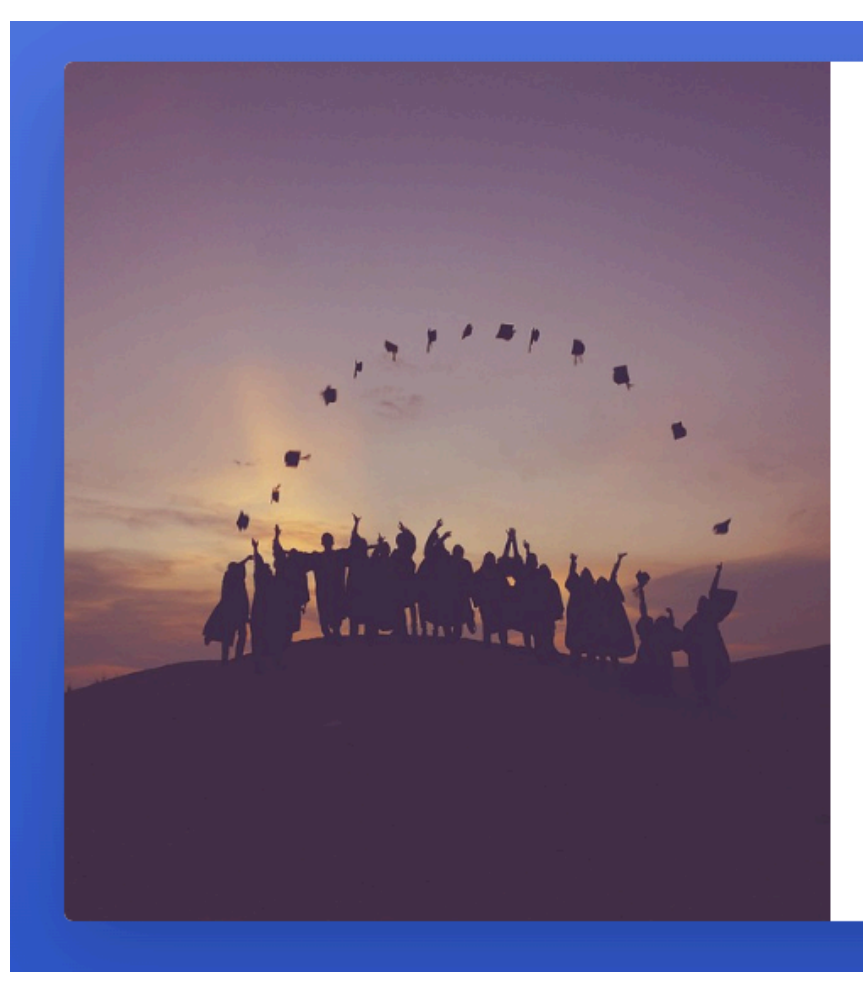

| UNIANDES TITULACIÓN |  |  |  |  |
|---------------------|--|--|--|--|
| ESTUDIANTES         |  |  |  |  |
| AMBATO              |  |  |  |  |
| Cédula / Pasaporte  |  |  |  |  |
| Password            |  |  |  |  |
| Login               |  |  |  |  |
|                     |  |  |  |  |

Al sistema de titulación usted debe ingresar con: USUARIO: Su número de cédula CLAVE: Contraseña de su portal estudiantil

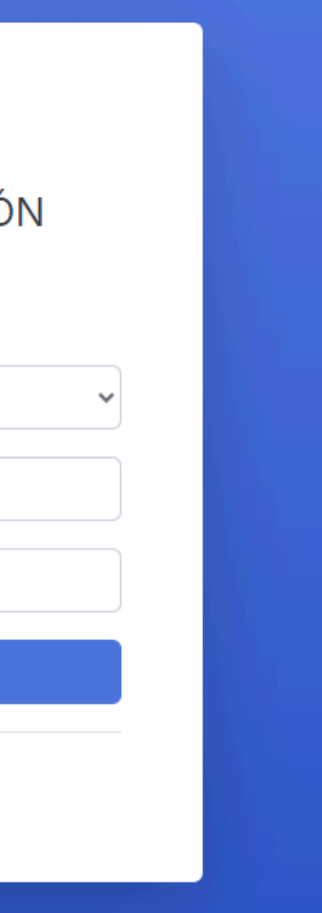

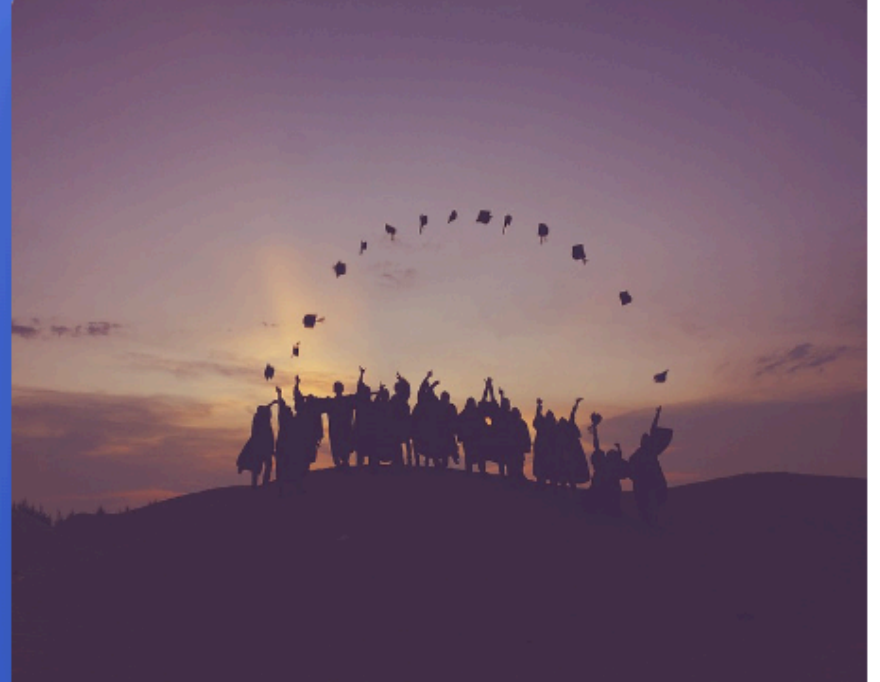

#### UNIANDES TITULACIÓN

 $\sim$ 

#### Tipo Graduacion

--Seleccione--

--Seleccione--

PROCESO NORMAL

PROCESO EXAMEN COMPLEXIVO

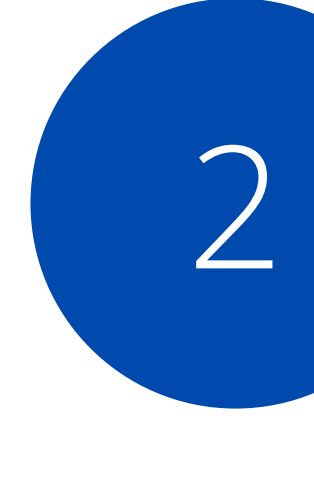

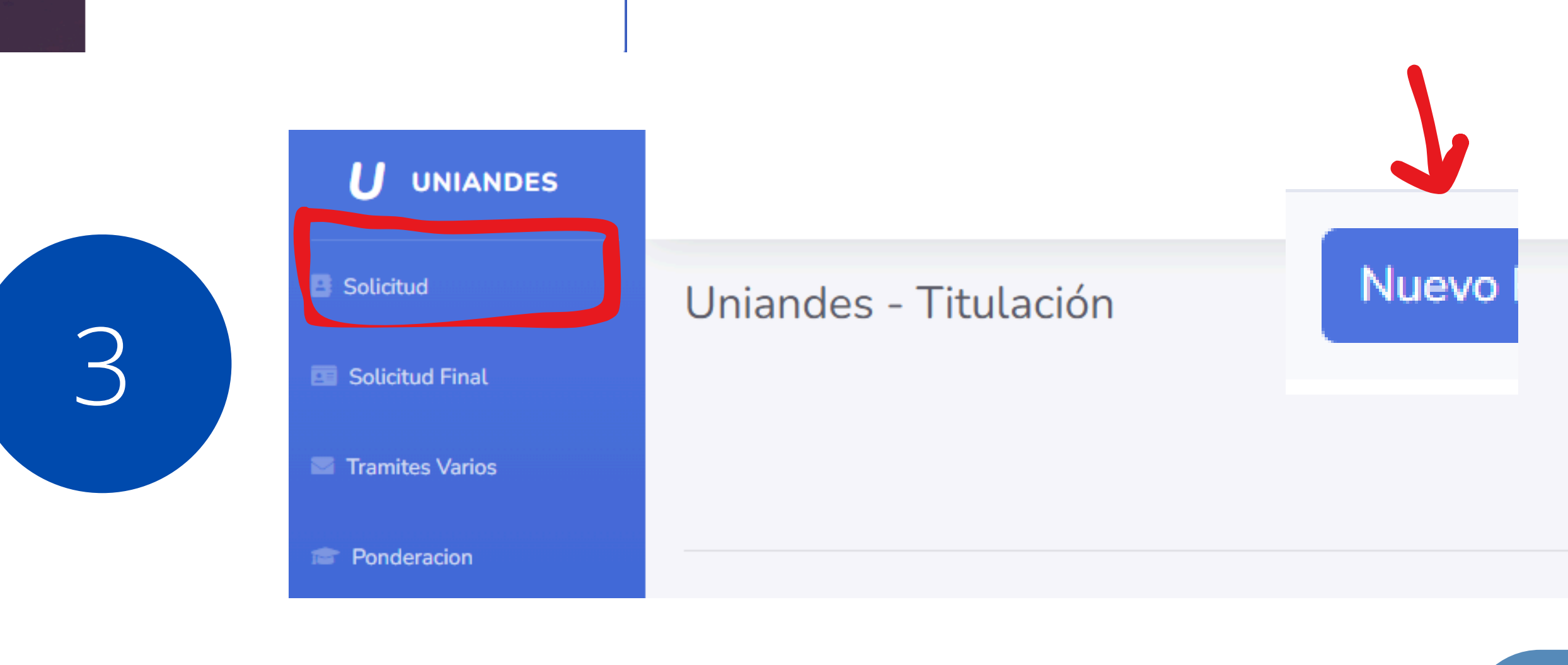

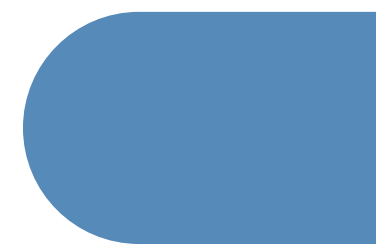

# **ESCOGER COHORTE** 4

Solicitud Modalidad Titulación

COHORTE

"El nombre de la cohorte se les estará enviando oportunamente"

| TIPO GRADUACIÓN           |   | FORMA TITULACIÓN    |
|---------------------------|---|---------------------|
| PROCESO EXAMEN COMPLEXIVO | ~ | EXAMEN COMPLEXI     |
| Entregable                | 4 | Archivo             |
| MODALIDAD DE TITULACIÓN   |   | Seleccionar archivo |
|                           |   |                     |
|                           |   |                     |
|                           |   |                     |

 Subir la solicitud + factura del pago del MÓDULO DE INVESTIGACIÓN

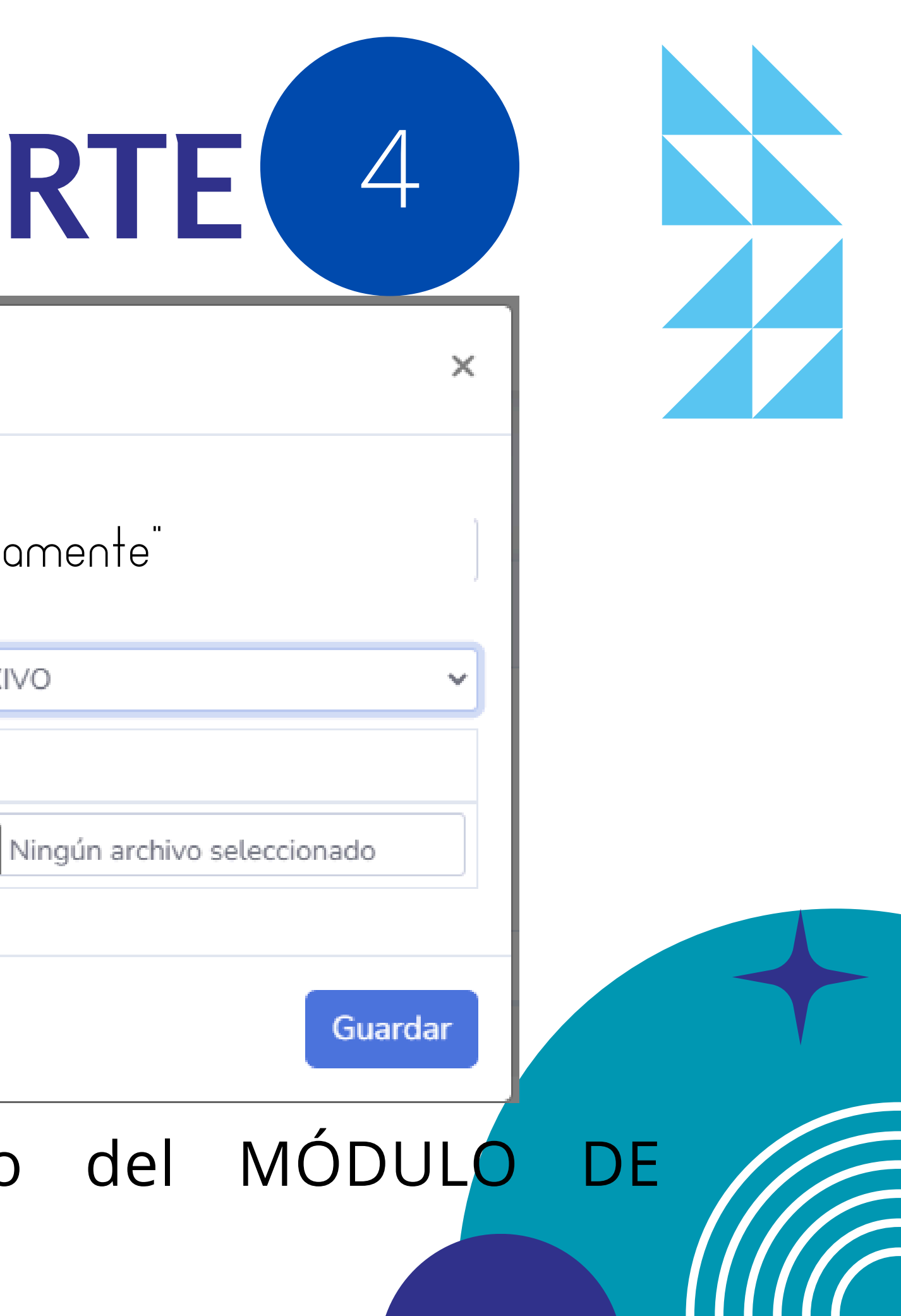

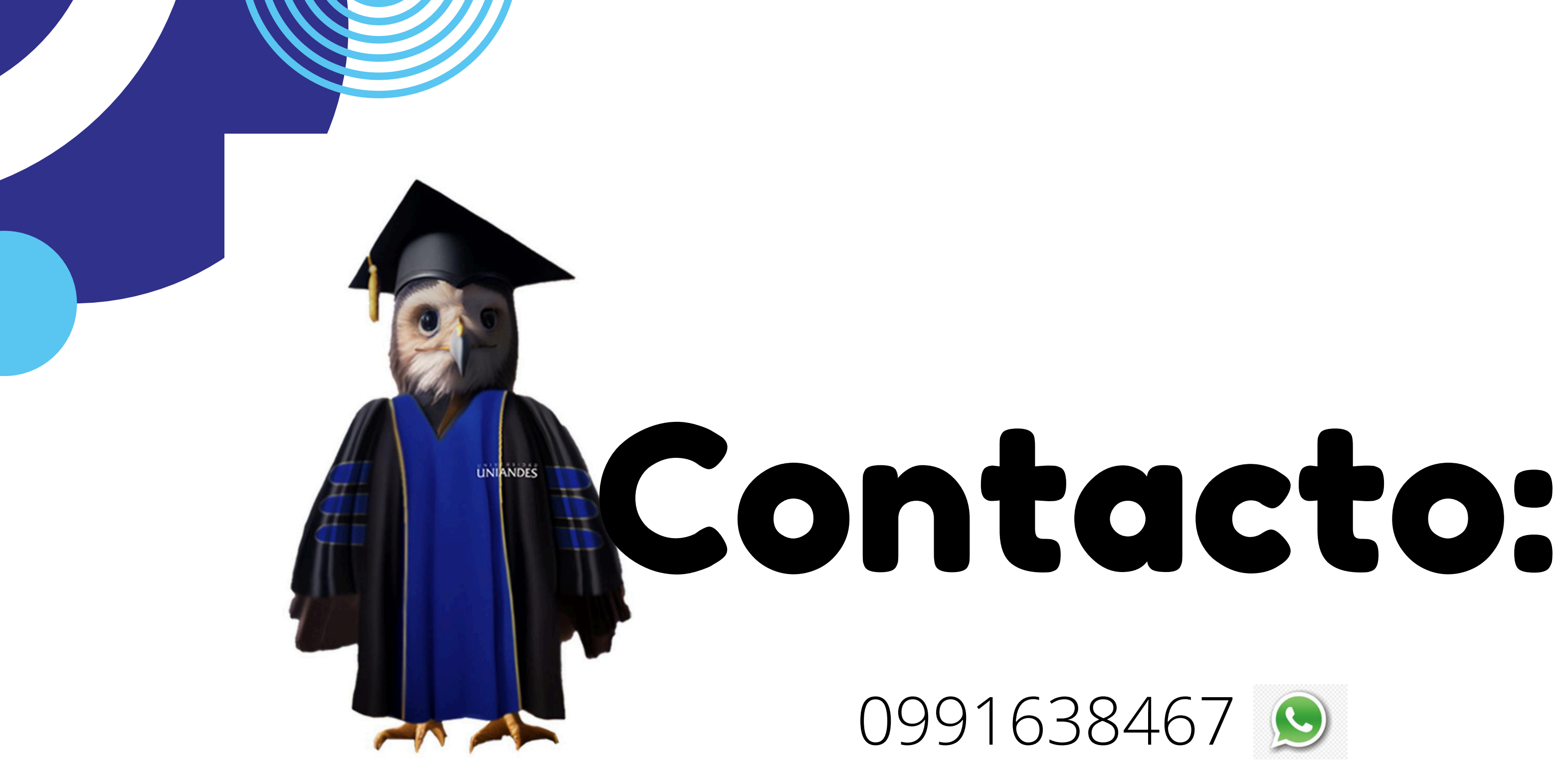

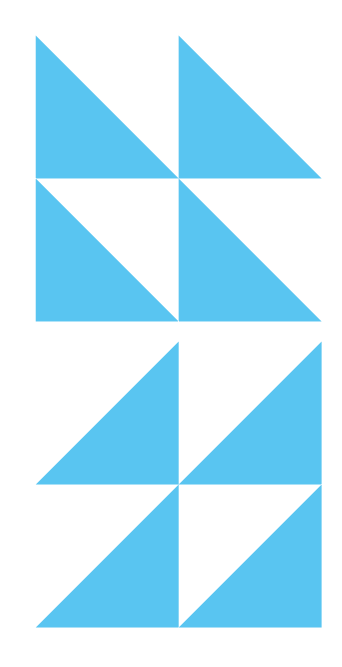

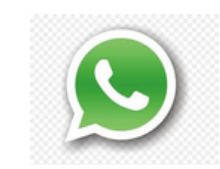

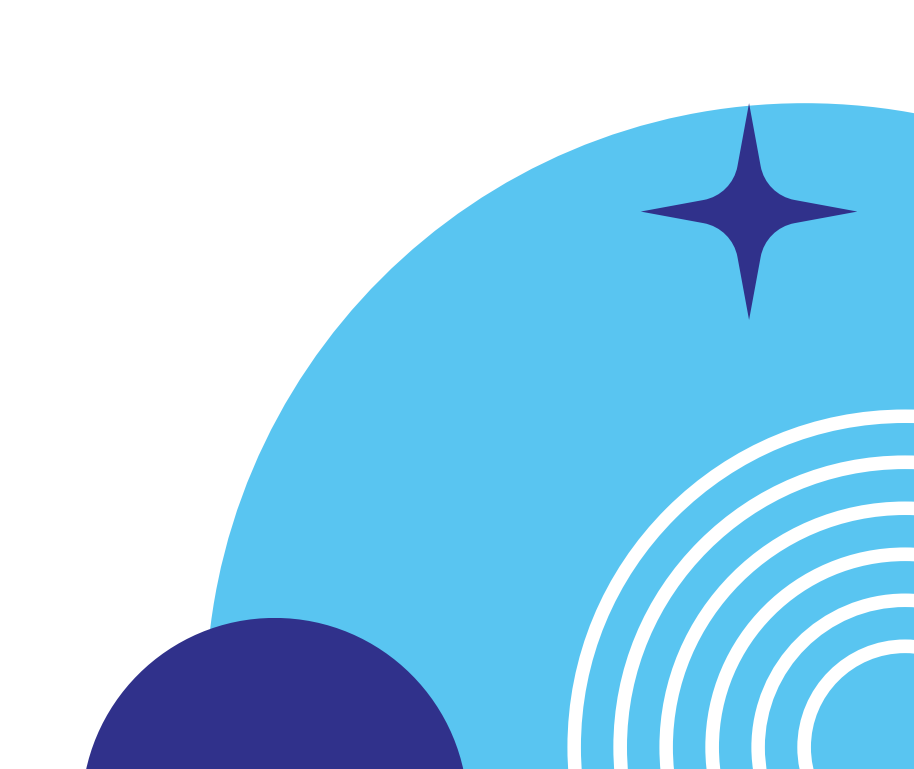